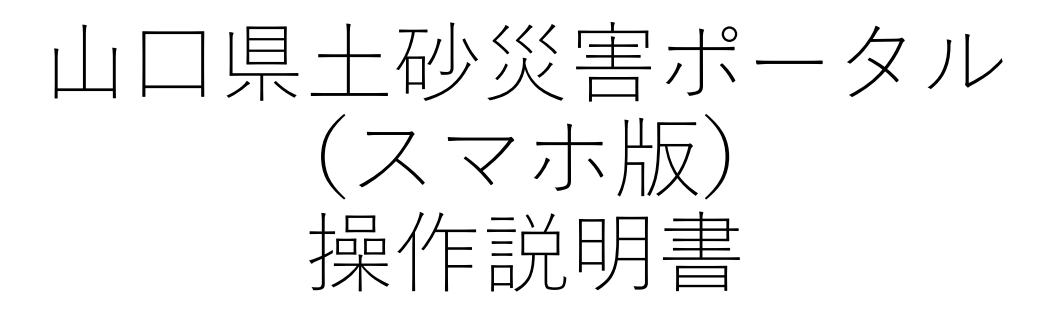

#### 2023年11月 山口県土木建築部砂防課

1

#### 操作説明書 目次

- 1. 山口県土砂災害ポータル(HOME)
- 2. 山口県土砂災害警戒区域等マップ
  - ① 警戒区域図
  - ② ハザードマップ作成
- 3. 山口県土砂災害警戒情報システム
  - 統括監視
  - ② 土砂災害危険度情報
  - ③ 市町別気象情報
  - ④ 雨量分布
  - ⑤ 危険度到達表
  - 6 観測雨量一覧
  - ⑦ 現在地の情報
  - 4. 共通ボタン
    - 現在地の確認
    - 2 メニュー
    - ③ 各種設定
    - メール送信・情報表示・検索

## 1.山口県土砂災害ポータル (HOME)

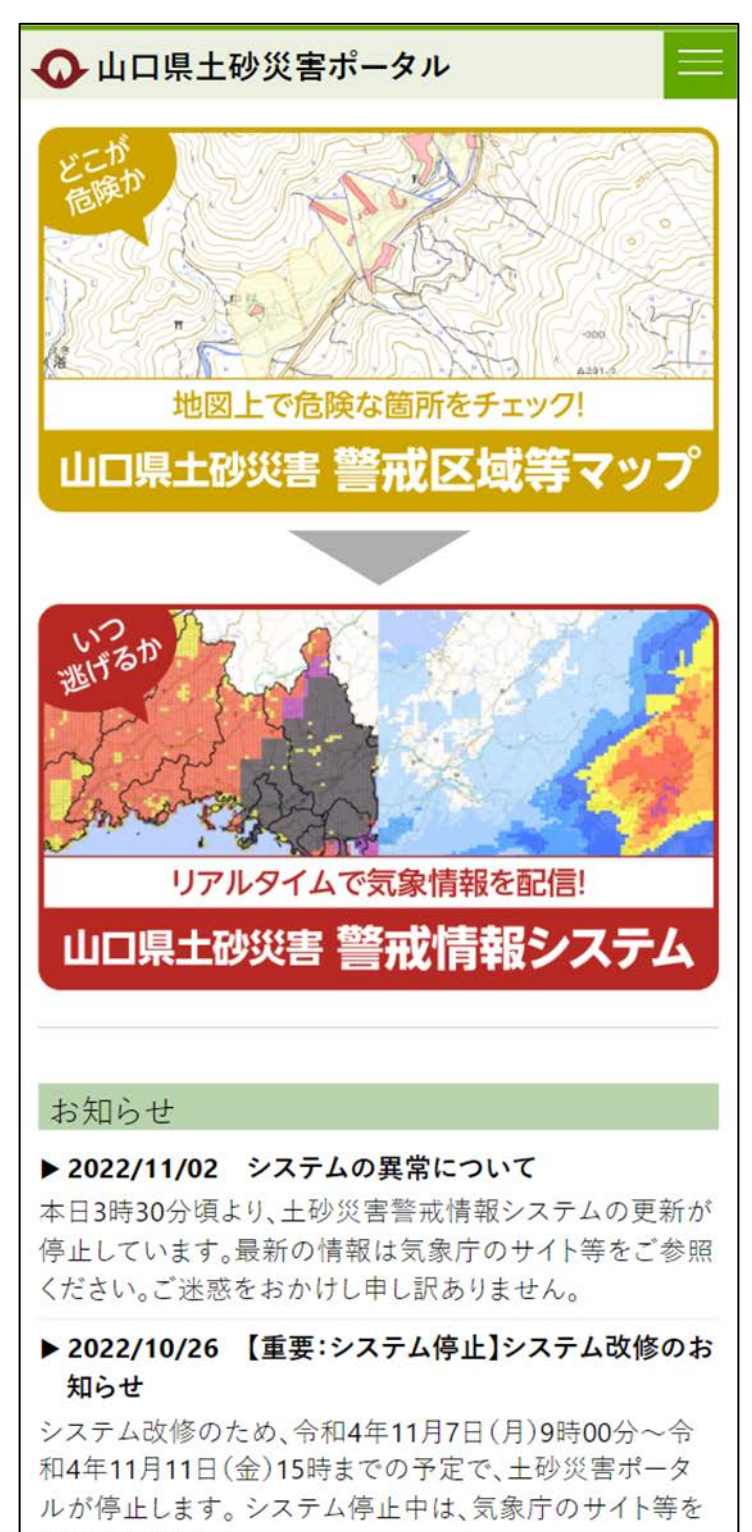

ご参照ください。

### 1. 山口県土砂災害ポータル(HOME)

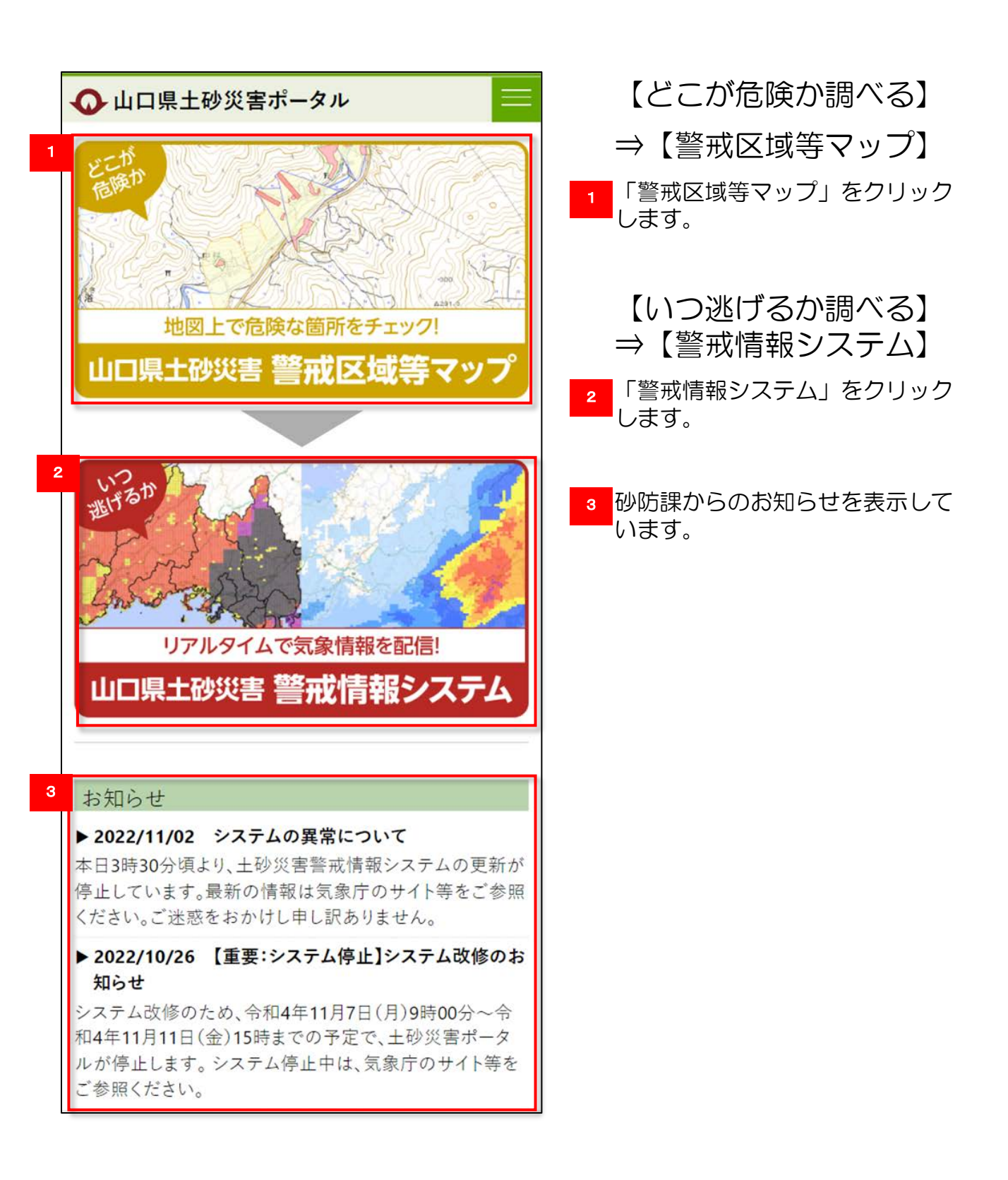

#### 2.山口県土砂災害警戒区域等マップ

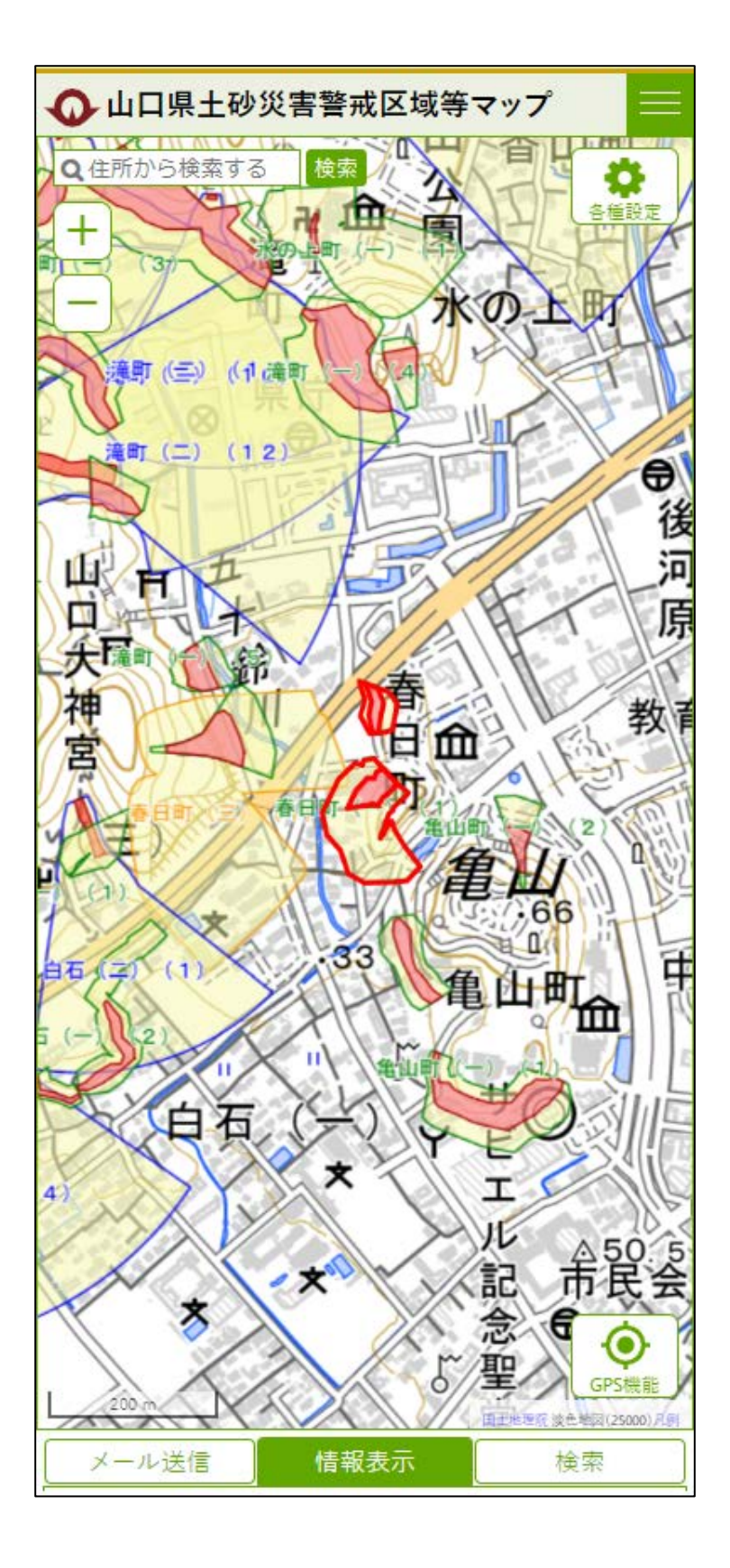

#### 2. 山口県土砂災害警戒区域等マップ

- 1 土砂災害警戒区域及び特別警戒区域を表示します。
- 2 地図上の警戒区域等をタップすると、 「情報表示」に詳細情報が表示され ます。

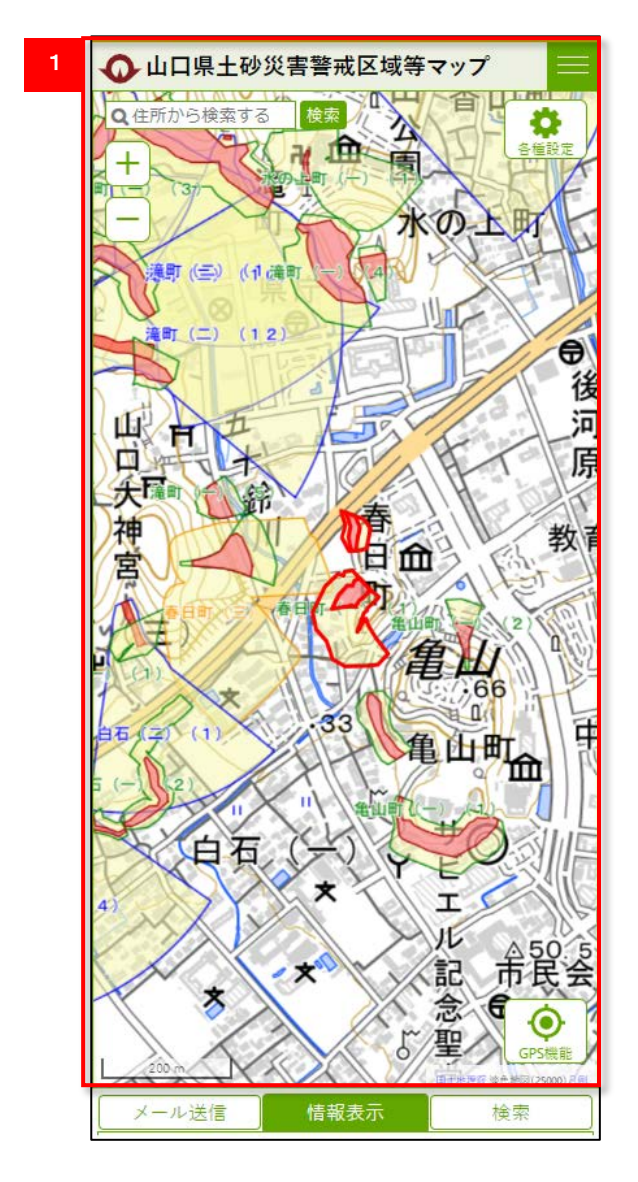

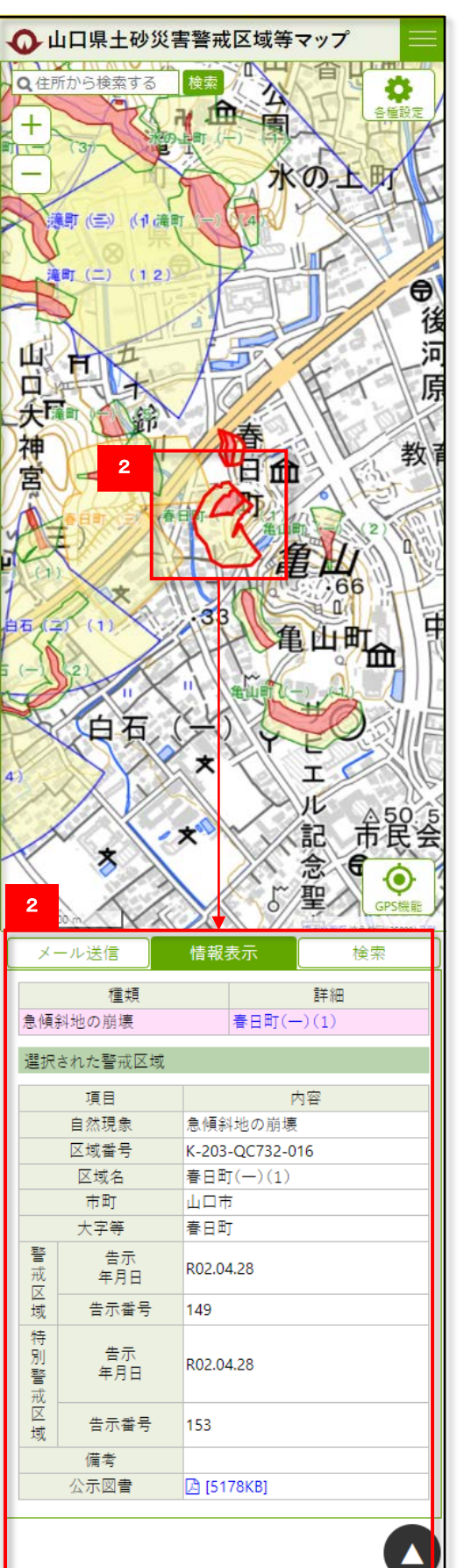

### 3.山口県土砂災害警戒情報システム

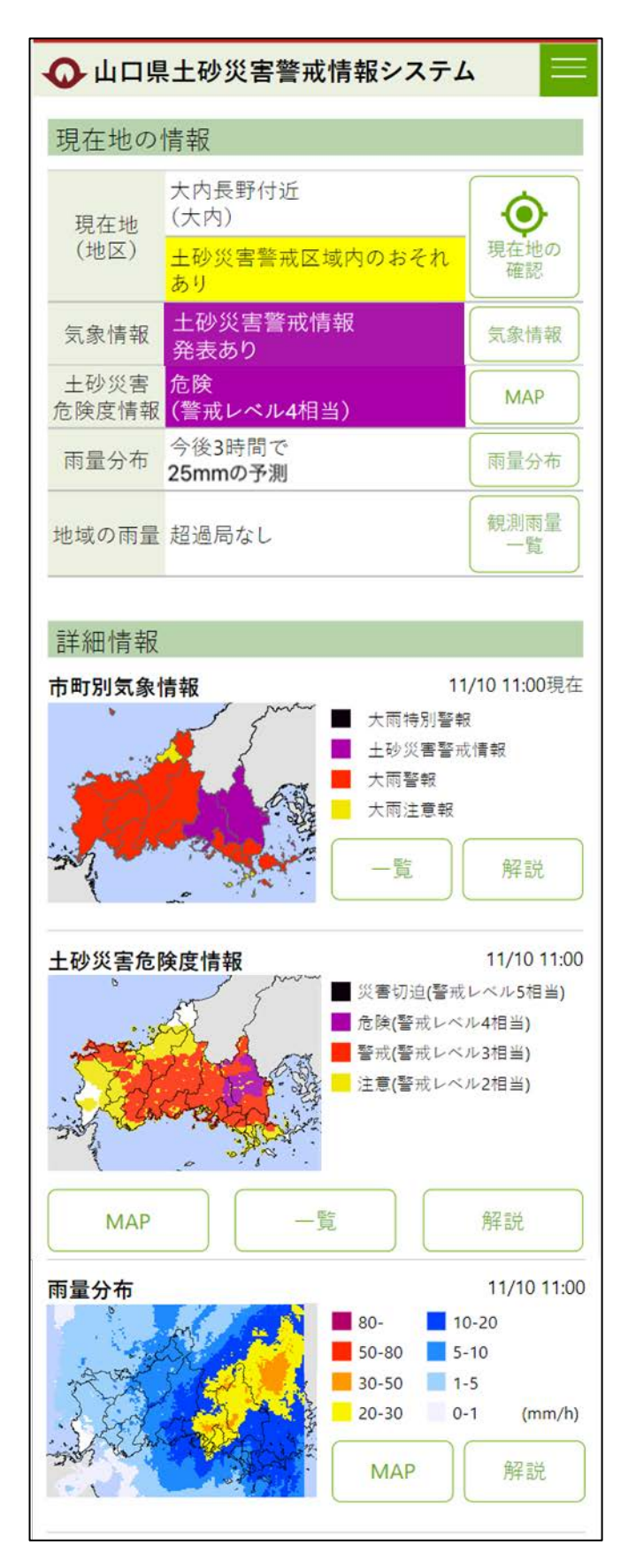

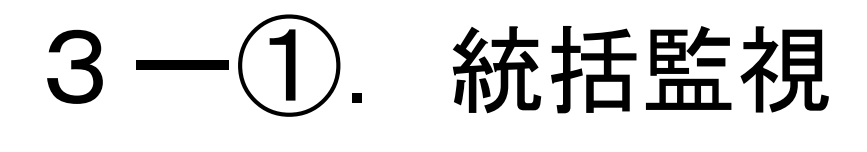

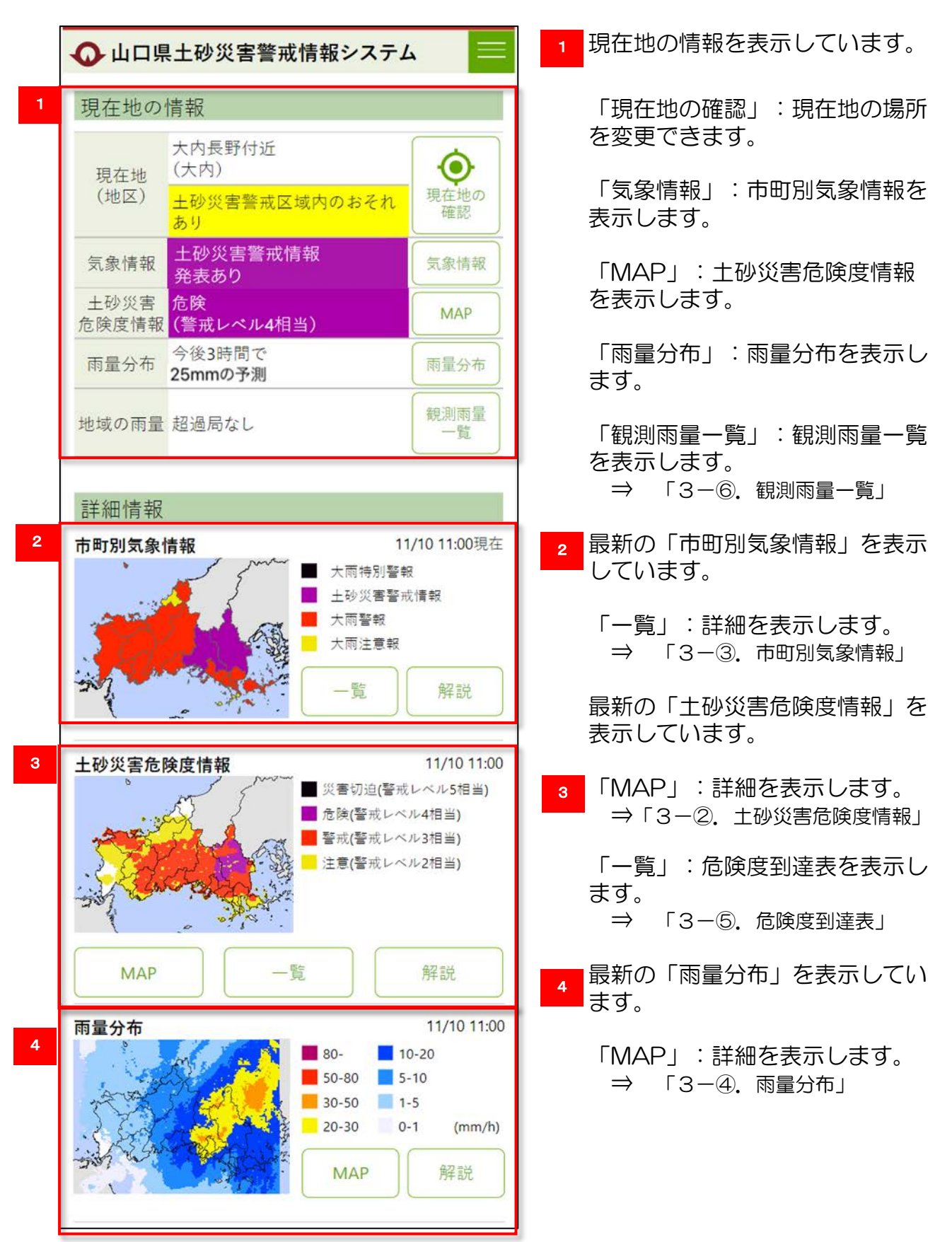

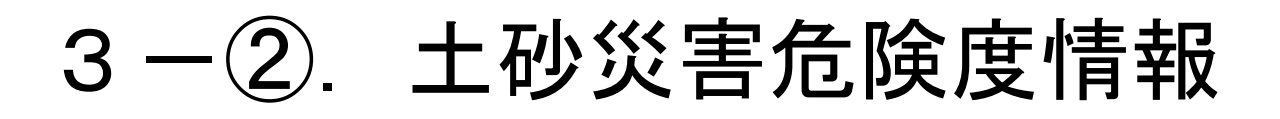

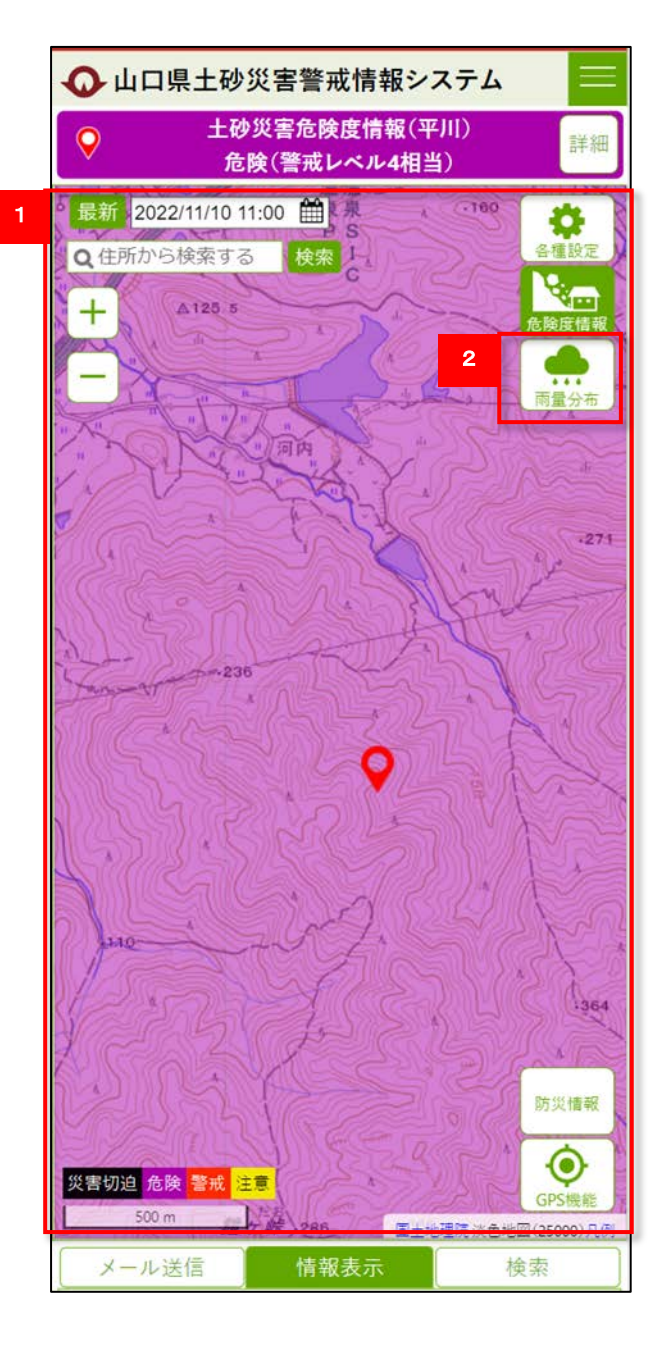

- 1 現在地の「土砂災害危険度情報」を 表示します。
- 2 「雨量分布」をタップすると、「雨 量分布」画面が表示されます。

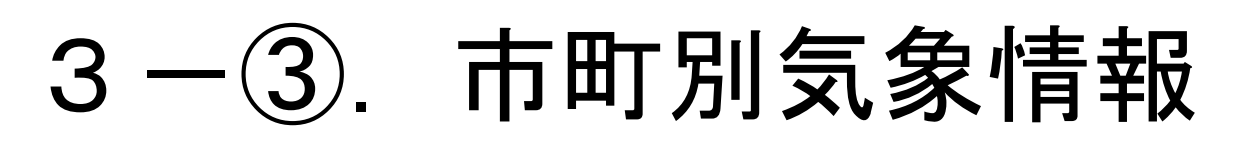

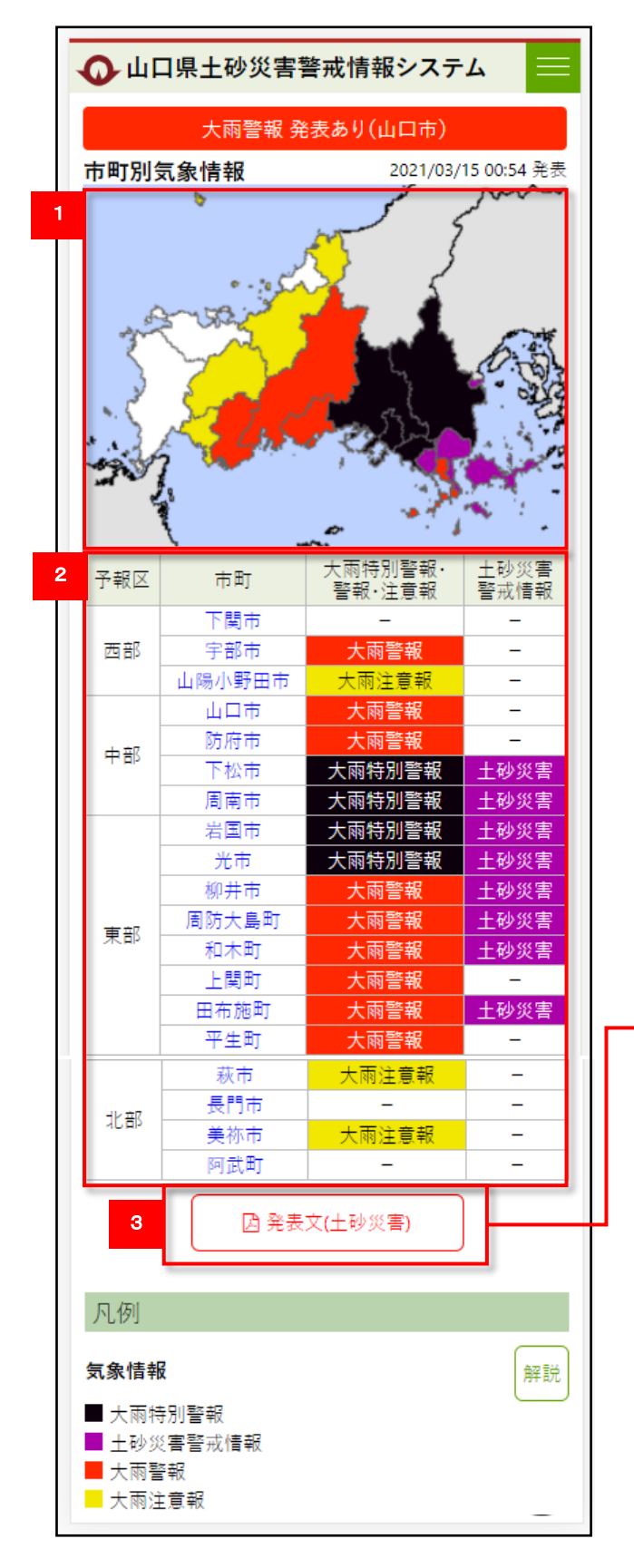

- 1 市町ごとに、気象情報の発表状況を 表示します。
- 2 市町ごとに、気象情報の発表状況を 一覧表示します。
- 3 土砂災害警戒情報の発表文の内容を 表示します。

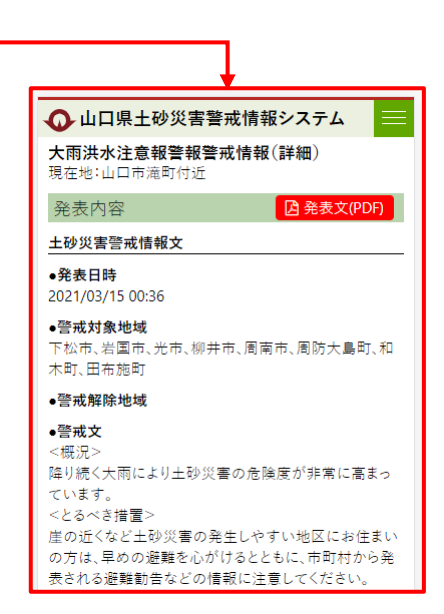

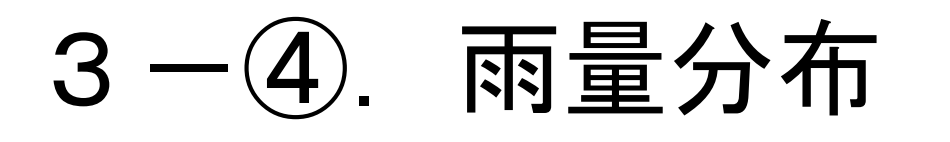

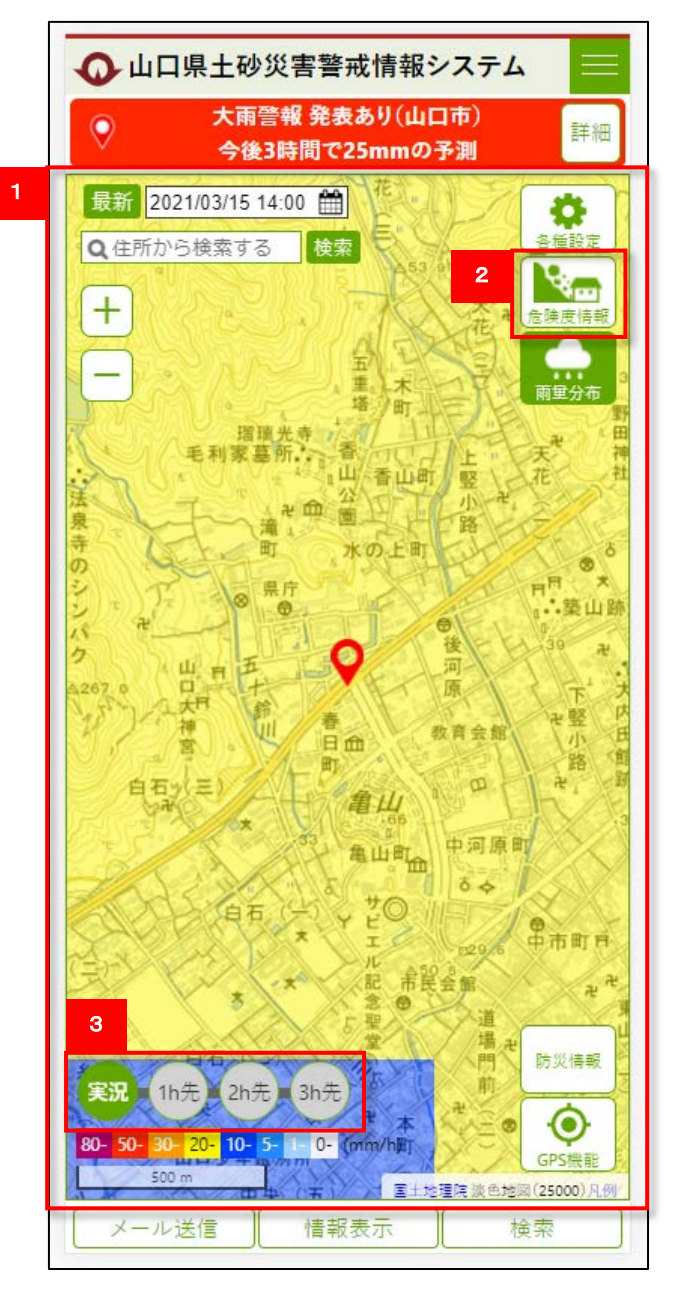

- 現在地の「雨量分布」を表示します。
- 2 「危険度情報」をタップすると、 「土砂災害危険度情報」画面が表示 されます。
- 3 タップすると、現在、1時間先、2時間先、3時間先の予測雨量が表示されます。

# 3 - ⑤. 危険度到達表

#### ● 山口県土砂災害警戒情報システム

土砂災害危険度情報(大殿) 警戒(警戒レベル3相当)

| 危険度到達表 |        | 2021/03/ | 15 14:00 現在 |
|--------|--------|----------|-------------|
| 予報区    | 市町     | 土砂災害危険度  | 60分雨量       |
|        | 下関市    | 危険       | 50.00       |
| 西部     | 宇部市    | 危険       | 30.00       |
|        | 山陽小野田市 | 警戒       | 36.00       |
|        | 山口市    | 警戒       | 40.00       |
| →立     | 防府市    | 警戒       | 16.00       |
| ΨΦP    | 下松市    | _        | 3.00        |
|        | 周南市    | 警戒       | 42.00       |
|        | 岩国市    | 警戒       | 27.00       |
|        | 光市     | -        | 0.40        |
|        | 柳井市    | -        | 0.00        |
| 南郊     | 周防大島町  | -        | 0.40        |
| 木中     | 和木町    | -        | 3.00        |
|        | 上関町    | -        | 0.00        |
|        | 田布施町   | _        | 1.00        |
|        | 平生町    | _        | 0.00        |
|        | 萩市     | 危険       | 50.00       |
| 내사 휴재  | 長門市    | 危険       | 57.00       |
| AP de  | 美祢市    | 危険       | 43.00       |
|        | 阿武町    | 警戒       | 34.00       |
|        |        |          |             |

- ⇒ 市町名をクリックすると、 地区別危険度到達表を表示 します。
- 2 地区別危険度到達表です。
  - ⇒ 地区名をクリックすると、 その地区を中心とした 「土砂災害危険度情報」 画面を表示します。

| 地区別危険度到達表を閉じる     ▲ |         |       |  |
|---------------------|---------|-------|--|
| 山口市                 |         |       |  |
| 地区                  | 土砂災害危険度 | 60分雨量 |  |
| 大殿                  | 警戒      | 30.00 |  |
| 白石                  | 警戒      | 21.00 |  |
| 湯田                  | 警戒      | 22.00 |  |
| 仁保                  | 警戒      | 35.00 |  |
| 小鯖                  | 警戒      | 23.00 |  |
| 大内                  | 警戒      | 23.00 |  |
| 宮野                  | 警戒      | 29.00 |  |
| 吉敷                  | 警戒      | 30.00 |  |
| 平川                  | 警戒      | 20.00 |  |
| 大歳                  | 警戒      | 20.00 |  |
| 陶                   | 警戒      | 22.00 |  |
|                     |         |       |  |

凡例

2

#### 土砂災害危険度

災害切迫(警戒レベル5相当)
 危険(警戒レベル4相当)
 警戒(警戒レベル3相当)
 注意(警戒レベル2相当)

解説

市町別危険度到達表です。

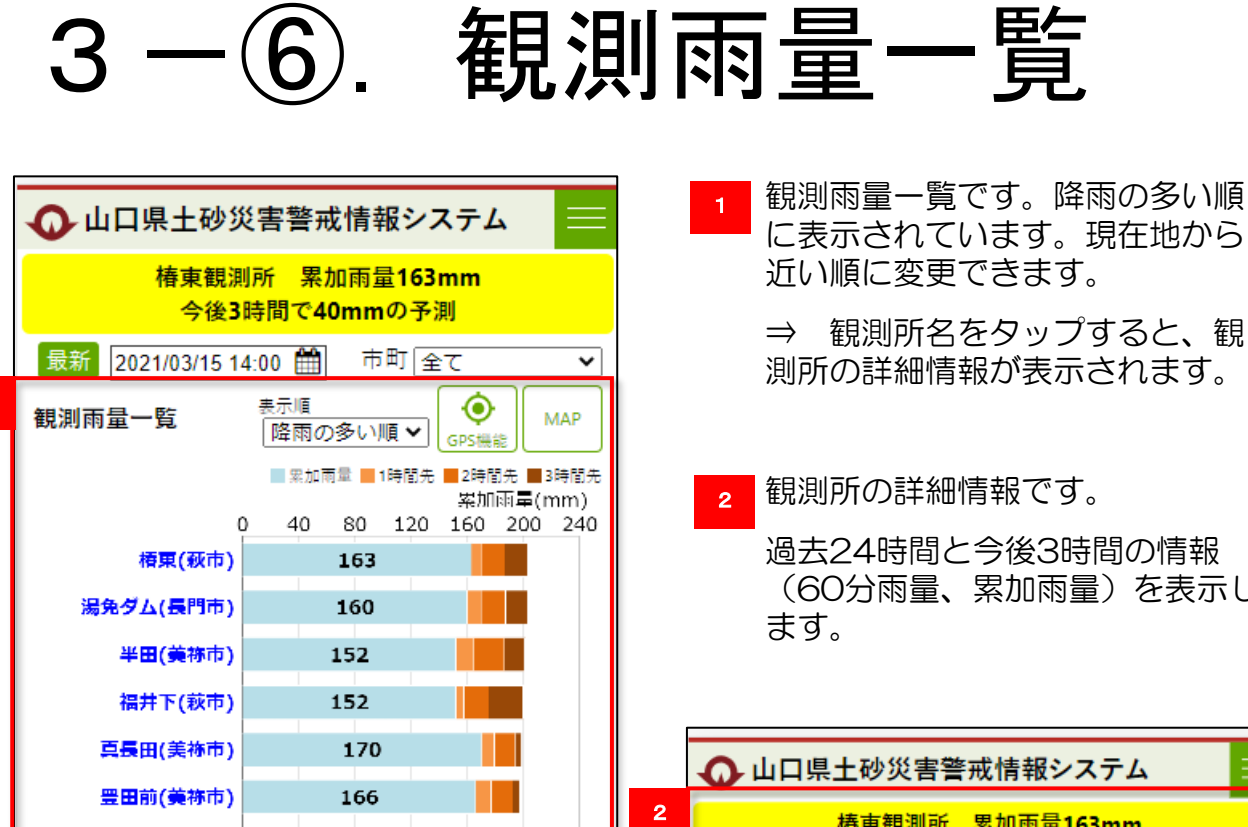

156

157

155

151

156 163

164

145

161

通(長門市)

ーノ俱(下関市)

長沢(阿武町)

相島(萩市)

貴飯(下関市)

東厚保(美祢市)

西厚保(美祢市)

鍋提峠(下関市)

60分間雨量 警戒値: 50ミリ以上

累加雨量 警戒値: 150ミリ以上

注意値:30ミリ以上

注意値: 100ミリ以上

大正川(山陽小野田市)

警戒値·注意値

1

観測所の詳細情報です。 過去24時間と今後3時間の情報 (60分雨量、累加雨量)を表示し ます。 山口県土砂災害警戒情報システム 椿東観測所 累加雨量163mm 今後3時間で40mmの予測 最新 2021/03/15 14:00 🇰 60分雨量 250 60分雨量(mm/h) 200 150 100 50 14:00 17:00 21:00 01:00 05:00 09:00 13:00 17:00 3/14 3/15表示期間:2021/03/14 15:00 ~ 2021/03/15 14:00 60分雨量 累加雨量

| 日時               | (mm/h) | (mm)  |
|------------------|--------|-------|
| 2021/03/15 17:00 | 16.5   | 203.4 |
| 2021/03/15 16:00 | 16.1   | 186.8 |
| 2021/03/15 15:00 | 7.7    | 170.7 |
| 2021/03/15 14:00 | 159.0  | 163.0 |
| 2021/03/15 13:00 | 0.0    | 0.0   |
| 2021/03/15 12:00 | *      | *     |
| 2021/03/15 11:00 | *      | *     |
| 2021/03/15 10:00 | *      | *     |
|                  |        |       |

MAP

■连続雨量

200

150

100

50

0

累加雨量(mm)<sub>250</sub>

## 3-⑦. 現在地の情報

1 地図画面の上に表示している現在地防災情報の「詳細」ボタンをタップすると、 「現在地の情報」を表示します。

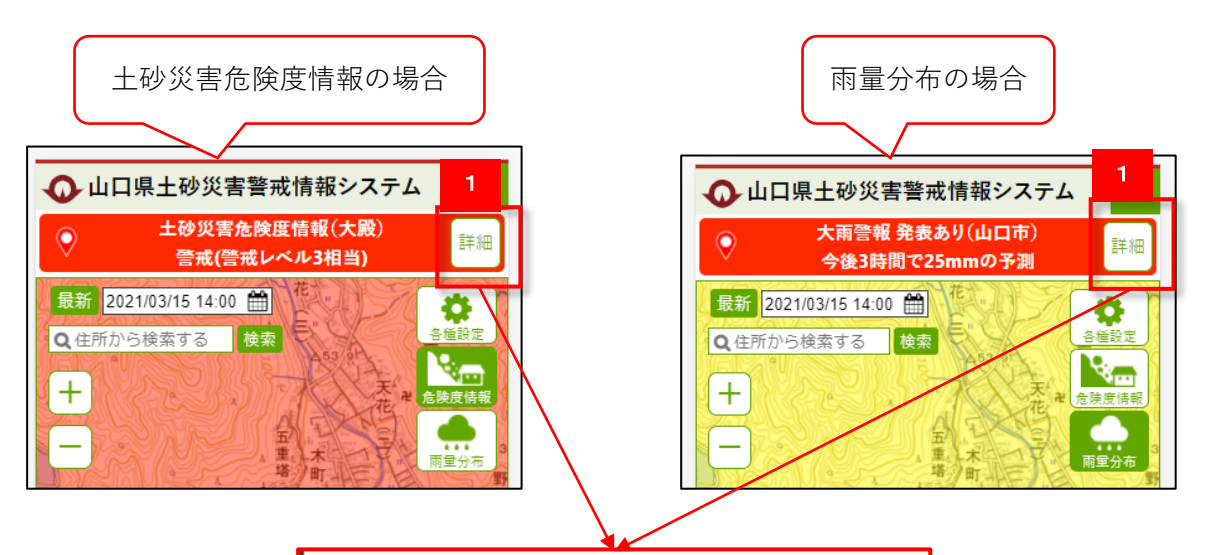

| 現在地の情報       |                    |            |            |              |
|--------------|--------------------|------------|------------|--------------|
| 地区大          | 殿                  |            |            |              |
| 住所 山         | 主所 山口市滝町           |            |            |              |
| 緯度           | 34度 11分 1.70秒      |            |            |              |
| 経度 1         | 31度 28分            | } 21.10    | 砂          |              |
|              |                    |            |            |              |
|              | 現在地の気象情報           |            |            |              |
|              | 1.70               |            |            |              |
| 特別警報         | 명 <u>エ</u> 명<br>활戒 | ·灰舌<br>:情報 | 警報         | 注意報          |
| -            | -                  | -          | 大雨         | -            |
|              |                    |            |            |              |
| 現            | 現在地の土砂災害危険度情報      |            |            |              |
|              |                    |            |            |              |
| $\bigcirc$   | (=*                | ∰<br>*•••• | τ<br>τ     | ~            |
| ◆ (警戒レベル3相当) |                    |            |            |              |
|              |                    |            |            |              |
| 観測雨量         |                    |            |            |              |
| 観測局          | 距離<br>(km)         | 60分<br>(mm | 雨量<br>1/h) | 累加雨量<br>(mm) |
| 鰐石           | 2.1                |            | 31.0       | 34.0         |

2.2

4.4

80.0

81.0

ーの坂ダム

六軒茶屋

83.0

84.0

(X)

4.共通ボタン

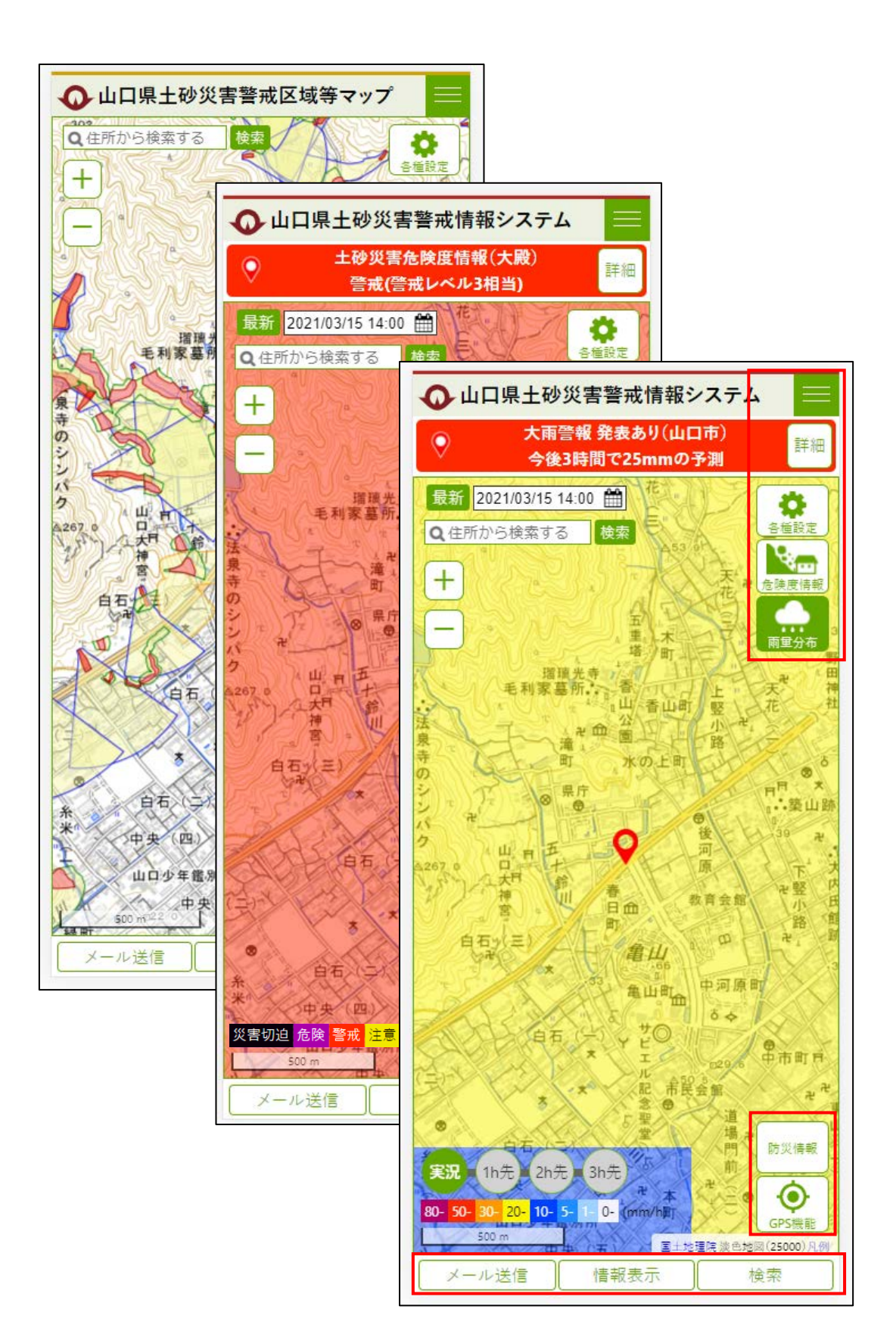

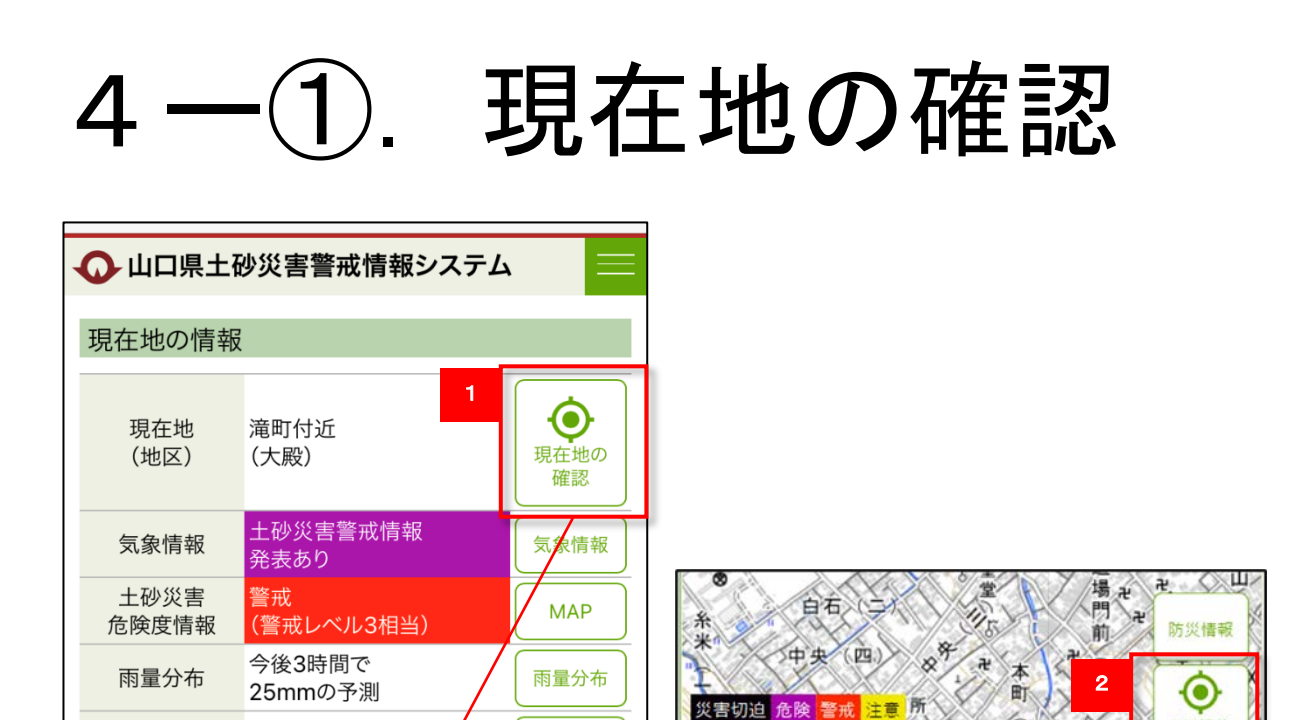

観測雨量

一覧

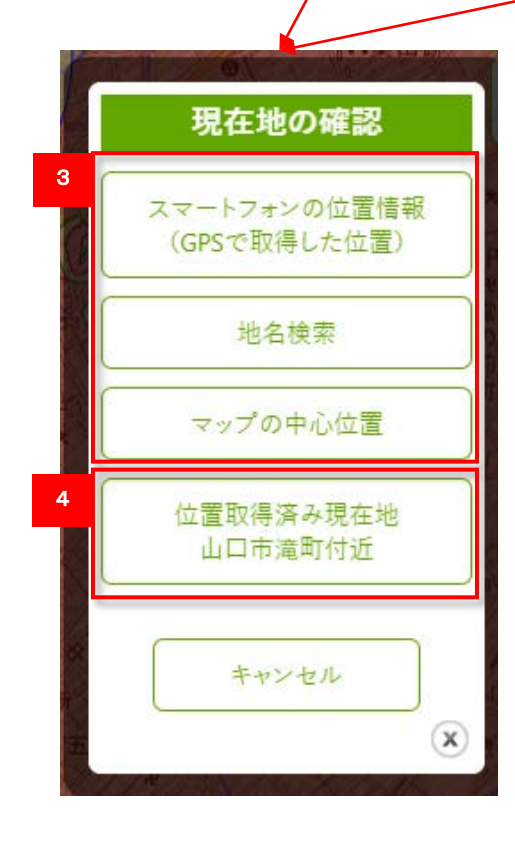

地域の雨量

超過局なし

1 現在地の情報から、「現在地の確認」 タップで表示します。

中快(五

500 m

メール送信

盖合

(25000)

検索

国十地理院

- 2 地図画面下の「GPS機能」タップで
  表示します。
- 3 スマートフォンの位置情報、地名検索、 マップの中心位置から、現在地を設定 できます。
- 4 現在設定している現在地です。

4-(2). メニュ 🕢 山口県土砂災害警戒情報システム

| HOME C IN THE       | >                       |
|---------------------|-------------------------|
| 土砂災害警戒区域等マップ        | •<br>•                  |
| 土砂災害警戒情報システム        | 表示) 具在他の<br>確認 <b>、</b> |
| 気 <b>統括監視</b> 家発表なし | · 法法法律                  |
| 市町別気象情報             | MAP >                   |
| 土砂災害危険度情報(MAP)      | 「三日本                    |
| 雨量分布(MAP)           |                         |
| 危険度到達表              | >                       |
| 観測雨量一覧              | 11/10 12 20             |
| 解説 + -              |                         |
| パソコン向けページ           |                         |

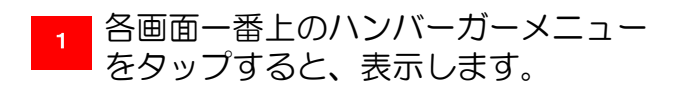

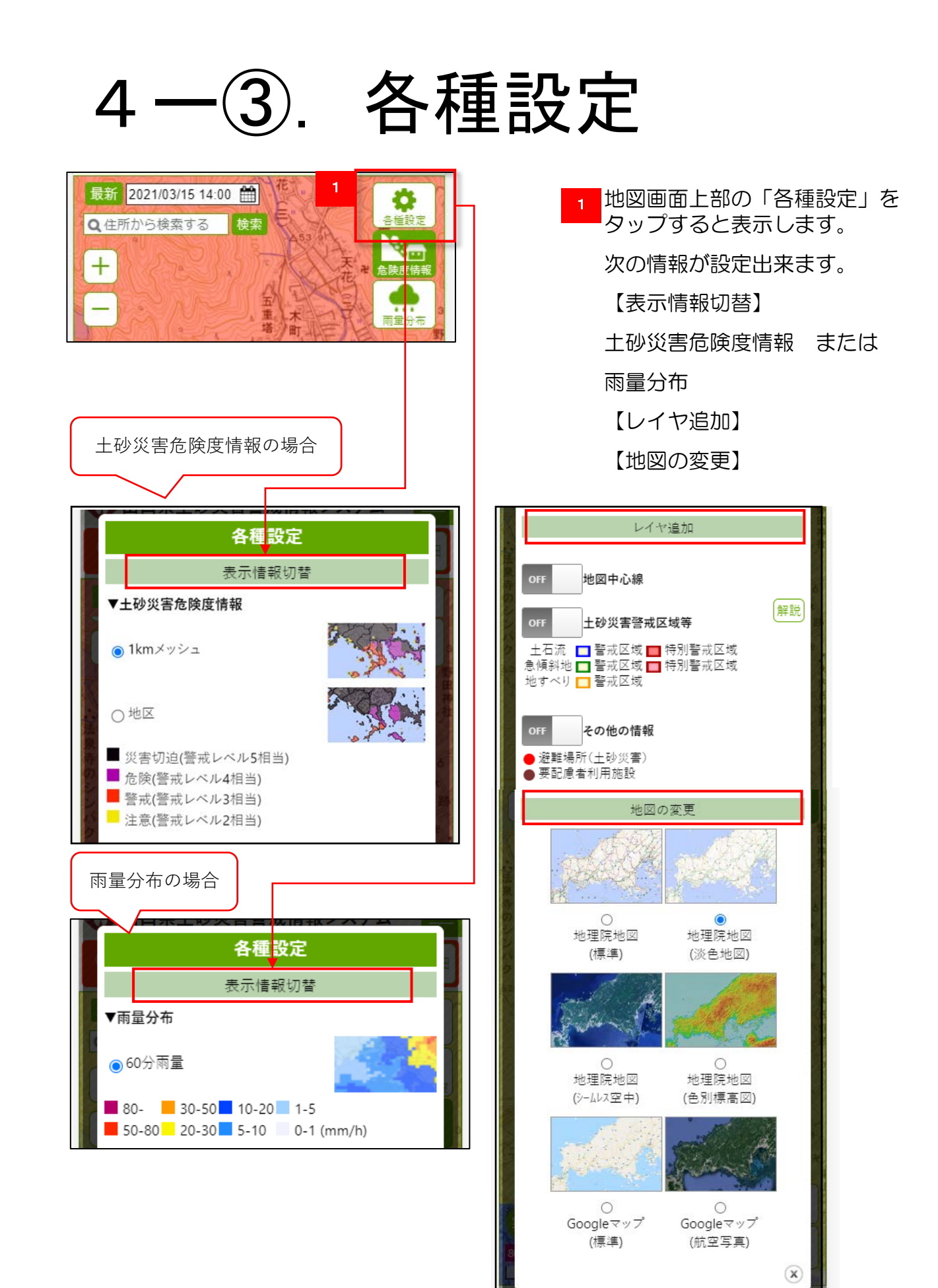

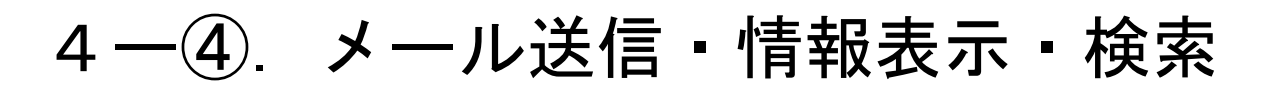

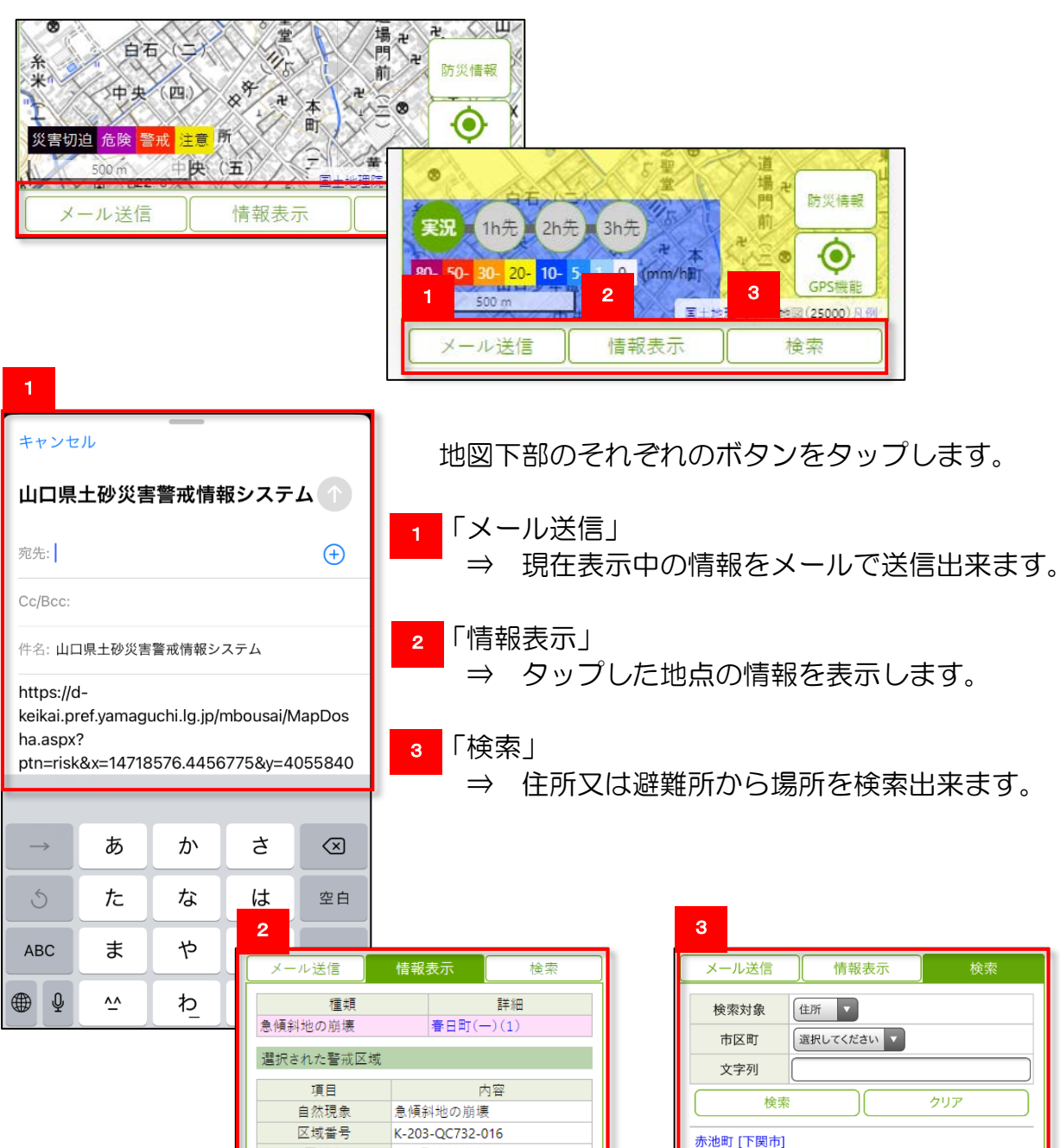

| 項目            |                               | 内容              |  |
|---------------|-------------------------------|-----------------|--|
| 自然現象          |                               | 急傾斜地の崩壊         |  |
| 区域番号          |                               | K-203-QC732-016 |  |
|               | 区域名                           | 春日町(一)(1)       |  |
| 市町            |                               | 山口市             |  |
| 大字等           |                               | 春日町             |  |
| 警 告示<br>戒 年月日 |                               | H24.05.29       |  |
| 域             | 告示番号                          | 228             |  |
| 特別警戒          | 告示<br>年月日                     | H24.05.29       |  |
| 区 告示番号        |                               | 229             |  |
| 備考            |                               |                 |  |
|               | 位置図                           | [1940KB]        |  |
| 公             | 平面図                           | 🕒 [696KB]       |  |
| 示             | 空中写真                          | 🕒 [808KB]       |  |
|               | 建築物の構造の規<br>制に必要な衝撃に<br>関する事項 | 🕒 [79КВ]        |  |

| °            |              |                  |          |  |  |
|--------------|--------------|------------------|----------|--|--|
| メール          | 送信           | 情報表示             | 検索       |  |  |
| 検索対象         |              | f ▼<br>{してください ▼ |          |  |  |
| 文字           | 列            |                  |          |  |  |
|              | 検索      クリア  |                  |          |  |  |
| 赤池町 [        |              |                  |          |  |  |
| 垢田町一         | 垢田町一丁目 [下関市] |                  |          |  |  |
| 垢田町二丁目 [下関市] |              |                  |          |  |  |
| 垢田町四丁目 [下関市] |              |                  |          |  |  |
| 垢田町五丁目 [下関市] |              |                  |          |  |  |
| 阿川 [下関市]     |              |                  |          |  |  |
|              | く前の100件      | ,                | 欠の100件 > |  |  |